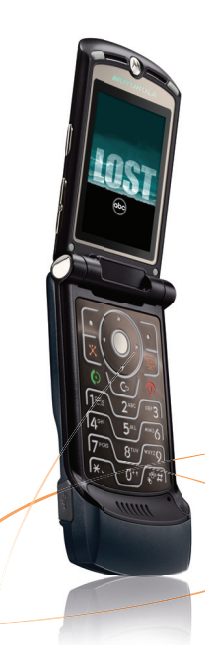

**MOTO**RAZR<sup>™</sup><sub>V3xx</sub>

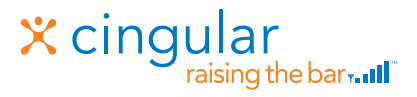

## **Quick Start Guide**

### Use your phone for more than just talking

Cingular Video

Cingular Music<sup>™</sup>

MEdia™ Net

Downloadable Fun

Text Messaging

Instant Messaging

See User Manual for Spanish Instructions \*Additional charges may apply. Visit www.cingular.com for more details. Phone features subject to change without prior notice. All phone screens are simulated. ©2007 Cingular Wireless LLC. All rights reserved.

## Getting to Know Your Phone

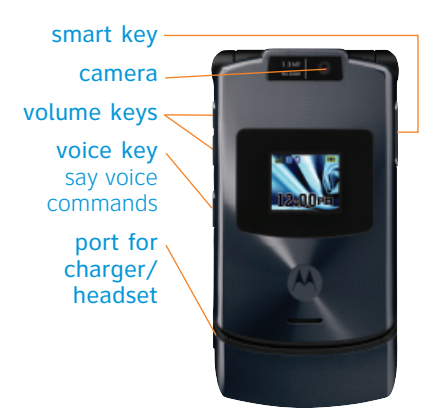

For more information, visit **www.cingular.com/** device-support

left soft key browser key send key make & answer calls

press and hold to call voicemail

clear/back key

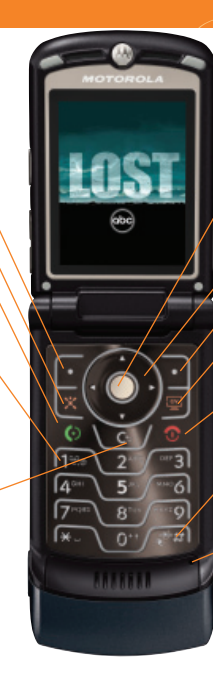

center select key open menus, select menu items navigation key right soft key Cingular Video key power/end key

 press and hold to change ring to vibrate
 microphone

## Cingular Video

# Cingular Video brings your phone to life. Watch news, sports, weather and entertainment clips while on the go.

- In Idle mode, press the 📟 key.
- Select the clip you want to play and press Center key  $\mathbf{\Phi}$ .

#### Personalize your Cingular Video content:

- Select Customize Cingular Video from the Cingular Video home screen.
- Select Edit My Favorites and press Center key.
- Select the content you would like to appear on your Cingular Video Home screen and press the Center key.

Access to Cingular Video requires a MEdia<sup>™</sup> Net plan. Parental Controls available. See box insert for details.

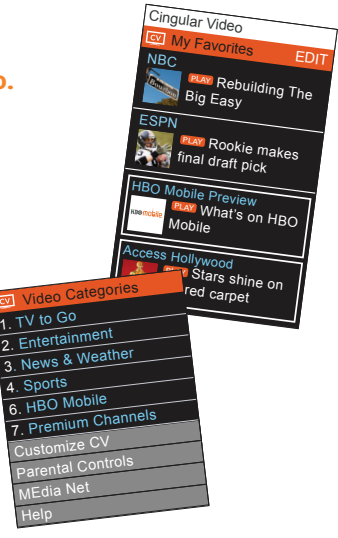

## Cingular Music<sup>™</sup>

Your phone is a complete music experience from an integrated music player to music news, chat and streaming music. Even use your phone to identify song titles and artist when you're out and about.

- In Idle mode, press the Center key  $\phi$  > Press Cingular Music []
- Listen to your music on an integrated Music Player
  - Personalize with ringtones and Answer Tones<sup>™</sup> under Shop Tones
- - Instantly ID the title and artist of a song with MusicID
  - Enjoy dozens of commercial free music stations with Streaming Music
  - Watch the latest music videos under Music Videos

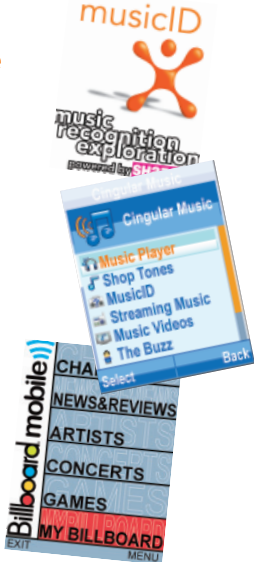

### MEdia<sup>™</sup> Net

With MEdia<sup>™</sup> Net, you can get the information that is important to you at a glance. Your local weather, your teams scores, your movie theatres are all just a few clicks away.

- In idle mode, press Center key 
   ♦ >Select 

  Highlight the content you want to view and press the Center key 
   ♦.
  - Weather
  - News
  - Sports... and more!

#### Personalize your MEdia<sup>™</sup> Net Home screen:

- From MEdia<sup>™</sup> Net home screen, scroll to "Customize MEdia<sup>™</sup> Net" and press Center key .
- Select Edit Categories and press the Center key  $\hat{\mathbf{\Phi}}$ .
- Highlight the categories you would like to appear on your MEdia Net home screen and press Save.

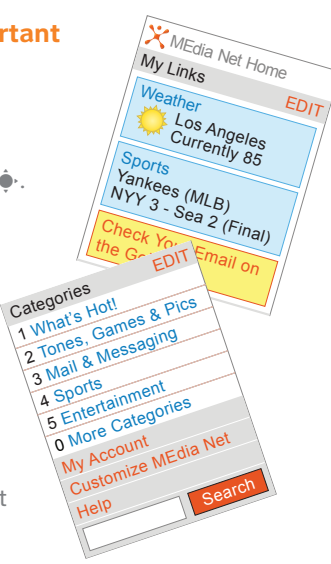

## Downloadable Fun

Personalize your phone with downloadable games, graphics and ringtones. Cingular gives you access to the latest games and graphics right on your phone and access to the best new ringtones from today's hottest artists. Personalize your phone today.

- In Idle mode, press the Center key  $\hat{\bullet}$ . Highlight Cingular Mall B and press the Left Soft key  $\boxdot$ .
- Select Shop Tones, Shop Games, or Shop Graphics and press the Left Soft key 🗠 to Go To.
- When your web connection is established, choose a category and press the Center key  $\hat{•}\cdot$

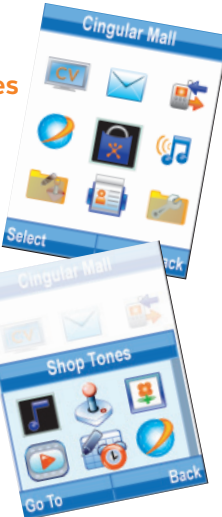

## **Text Messaging**

When you need to communicate privately and quickly, use text messaging. You can text message to other mobile phones and email addresses.

#### How to send a text message:

- In Idle mode, press ∳ > Select Messaging > Select Create Message > Type Message > Select Options.
- To send your message, press the Send To ` J soft key and select the name and number of the person you would like to send the message to and select Send
- When message is complete press Send.

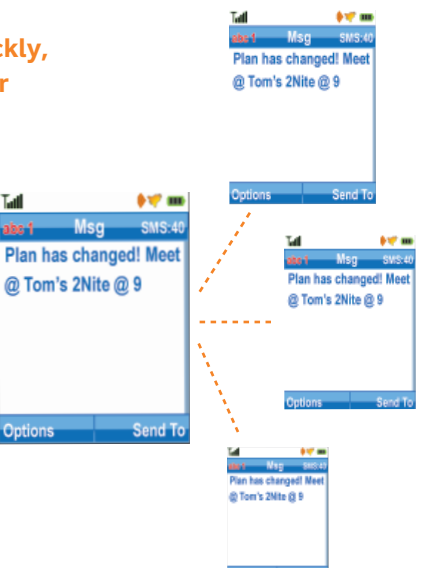

If you subscribe to an instant messaging service such as AIM<sup>®</sup>, WL Messenger<sup>®</sup>, Yahoo!<sup>®</sup> Messenger, you can take the convenience and fun of instant messaging on the go with your mobile phone.

### To choose your IM service:

- In idle mode press Right Navigation key  $\hat{Q}$ .
- Accept terms and conditions.
- Highlight your IM Community and press the Center key.
- The first time you enter a community, enter your Screen Name and your Password.
- Press the Left Soft key 🕒 to Select Done.

### To Use IM:

• Once signed on, you're ready to send instant messages to your buddy list already set up with you IM service.

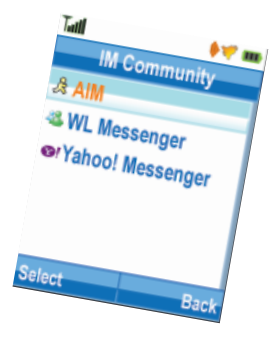

## Take a Picture

## Capture those special moments right from your phone and send them to friends and family.

- Press the Camera key located on the left side of the handset.
- Adjust the image by aiming the camera at the subject.
- Use the Navigation key  $\hat{\phi}$  for special effects such as zoom or lighting conditions.
- Press the Center key  $\mathbf{\Phi}$  to take a picture.

#### To Send a Picture:

- $\bullet$  Press the Right Soft key  $\searrow$  . Send.
- $\bullet$  Press the Send To Right Soft key  $\searrow$  to bring up the Address Book.
- Highlight phone number and press Center key  $\diamondsuit$  to select.
- Press Right Soft key ∖⊥ to Send.

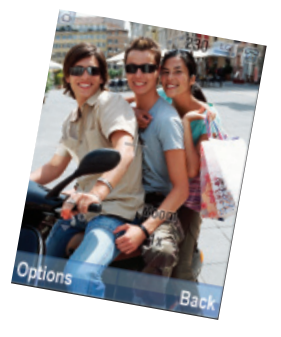

## Mobile Email

Take your email with you. With Mobile Email you can check your Yahoo!<sup>®</sup> Mail, MSN<sup>®</sup> Hotmail<sup>®</sup>, AOL<sup>®</sup>, and AIM quickly and easily from your wireless phone.

### How to open Mobile Email:

- 1. In Idle mode, press Left Navigation key  $\hat{\mathcal{O}}$ .
- 2. Select a provider.
- 3. Enter your screen name/ID or Email and Password. Check remember me.
- 4. Press Next and than Sign In.

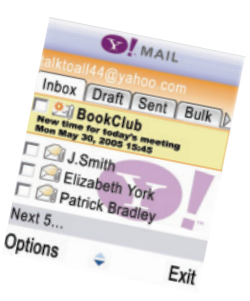

## Organize Me

Stay Organized and on schedule with time saving tools including a calendar, alarm clock and tasks. All of these great tools are just a few clicks away.

- $\bullet$  In Idle mode, press the Center key  $\dot{\bf \Phi}.$
- Highlight My Stuff 🔛 and press the Left Soft key  $\sqcup$  .
- $\bullet$  Scroll to Tools  $\overline{e_0}$  and press the Left Soft key  $\sqcup I$  .

  - Select Calendar and press the Left Soft key 🕒.
  - Select Calculator and press the Left Soft key 🕒.

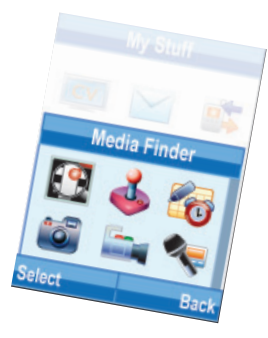

## **Playing Music**

Create a Playlist of your favorite songs and listen to them in stereo sound with an optional Stereo Bluetooth headset.

### To listen to music that you have transferred to your phone:

- In Idle mode press Center key, Select Cingular Music, Select Music Player Select All Songs or Playlists.
- Press up or down on side volume key to change volume, and left or right on Navigation key to go to previous or next song.
- Press the Left Soft key 🗠 to Listen by Bluetooth; Apply as Ringtone; Increase Bass or other options.

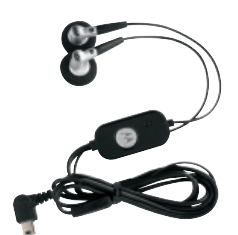

## **Transferring Music**

### Listen to music on your phone. Transfer your favorite tunes today!

- 1. You must convert your music to either .MP3, .AAC, or .AAC+ format using the media player of your choice.
- 2. Remove the battery and insert the microSD<sup>™</sup> card<sup>\*</sup> (gold contacts facing down) into the slot at the top of the phone.
- 3. Power on the phone and connect it to your PC using a USB data cable\*.
- 4. The PC recognizes the phone as a Removable Disk under My Computer. Open the folder where your music is stored and transfer your files by dragging and dropping them onto the Removable Disk icon.
- 5. When finished, disconnect the USB cable.

Warning! Do not disconnect phone while file transfer is in progress. NOTE: The number of files you can store depends on the size and format options of the memory card. \*microSD card and USB cable sold separately: go to www.cingular.com Requirement: Windows 2000 or later. Not compatible with Mac OS.

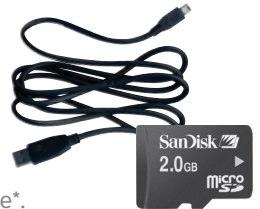

### Accessories

#### Accessories available from Cingular:

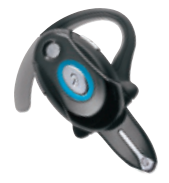

Bluetooth® Headset H700

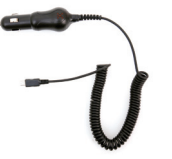

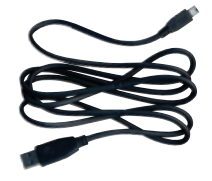

Vehicle Power Adapter

Data Cable

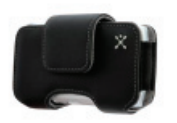

Carrying Case

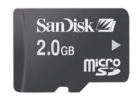

microSD<sup>™</sup> Memory Card 2GB